### Ways to find a course

You can look for courses in two ways.

## **Option I: Job Specific Training**

To see all of the our Welfare Rights Training, click on Job Specific Courses:

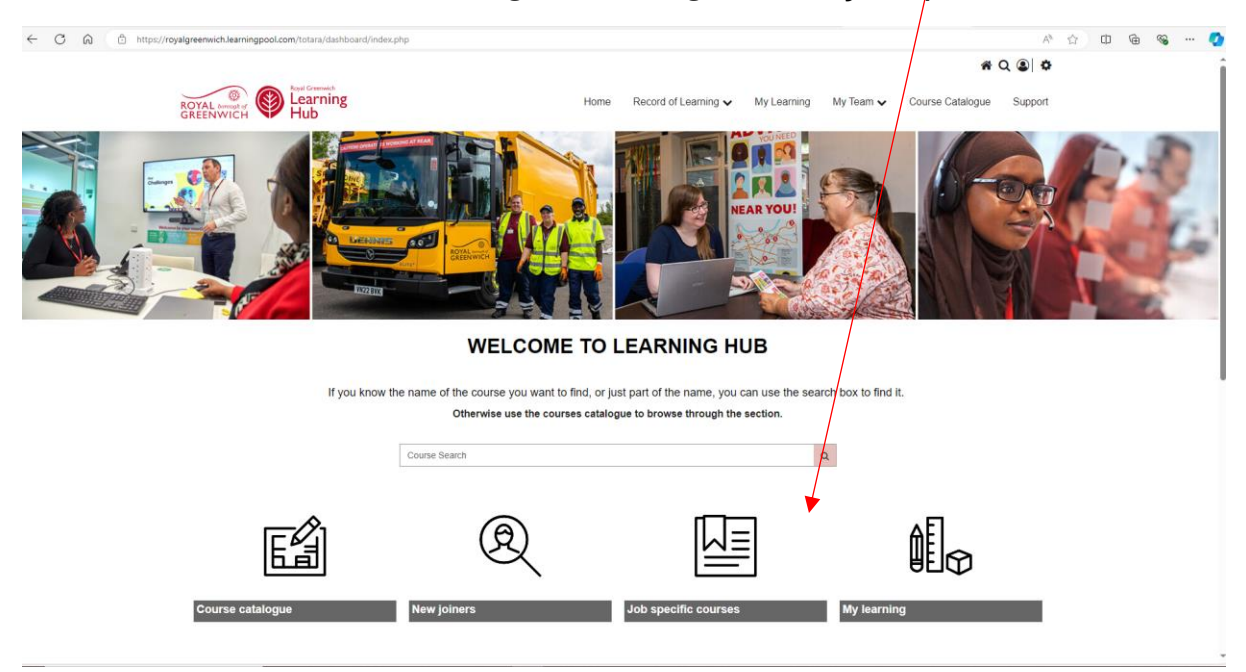

# Click on Welfare Rights Training:

#### Job Specific Training

This section contains role-specific training. Only the training that is relevant to your role will available to you through the links shown.

If you cannot see the training that you expect to see when you click on the links below, please contact HR-WorkforceDevelopment@ royalgreenwich.gov.uk who will check that you are correctly set up to see your Job Specific Training

Click on the links below, to see what job specific training you can access.

Children's Services - Practice Academy - Courses for staff in Children and Families Social Care

Welfare Rights Training - Training programmes for staff, advisers and volunteers who support residents, run by Greenwich's Welfare Rights Service

Waste and Street Services - for staff working in this division, you can find training on using specialist equipment, driving skills and much more.

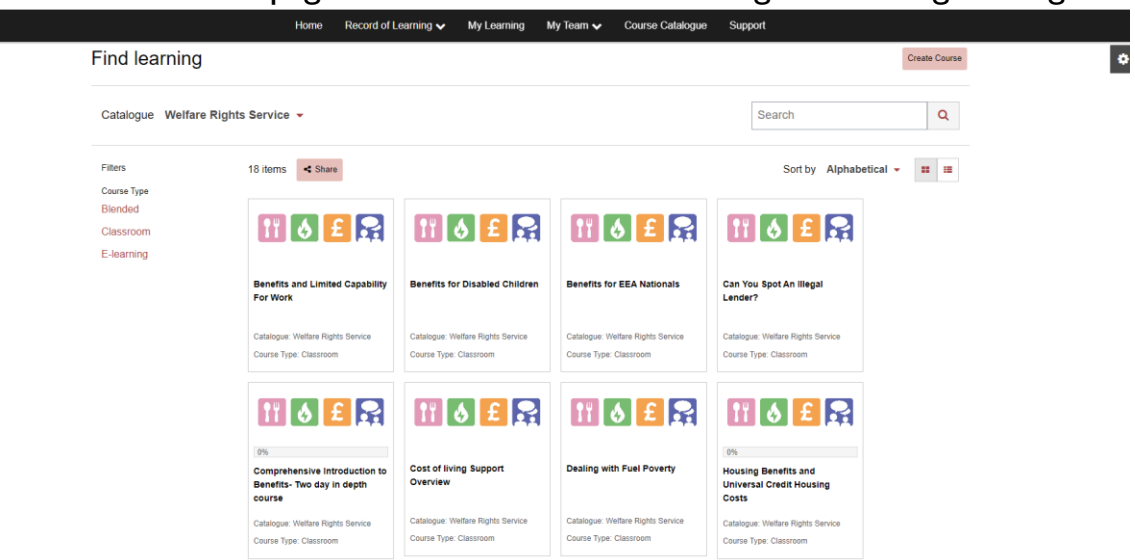

You will be taken to a page with our entire Welfare Rights Training catalogue:

#### **Option 2: Key word search**

If you know the course you are looking for, use the course search box to enter one or more keywords related to it. The system will search for these words in the course title, summary or even the course outline. For example, try entering something like this:

| ſ  | fuel poverty | Q |  |  |
|----|--------------|---|--|--|
| Or |              |   |  |  |
|    | poverty      | Q |  |  |
| Oı | even         |   |  |  |
|    | fuel arrears | ۹ |  |  |

Tip: This search box will appear in the top middle of the page, wherever you are on the site.

This will take you to the course catalogue revealing all of the courses that contain the criteria you've entered.

# Getting the information you need from the course catalogue and course page.

Click on the course you are interested in see a brief summary in an information block. Click on the "x" to close the block or select "Go to course" for more details or to book a place.

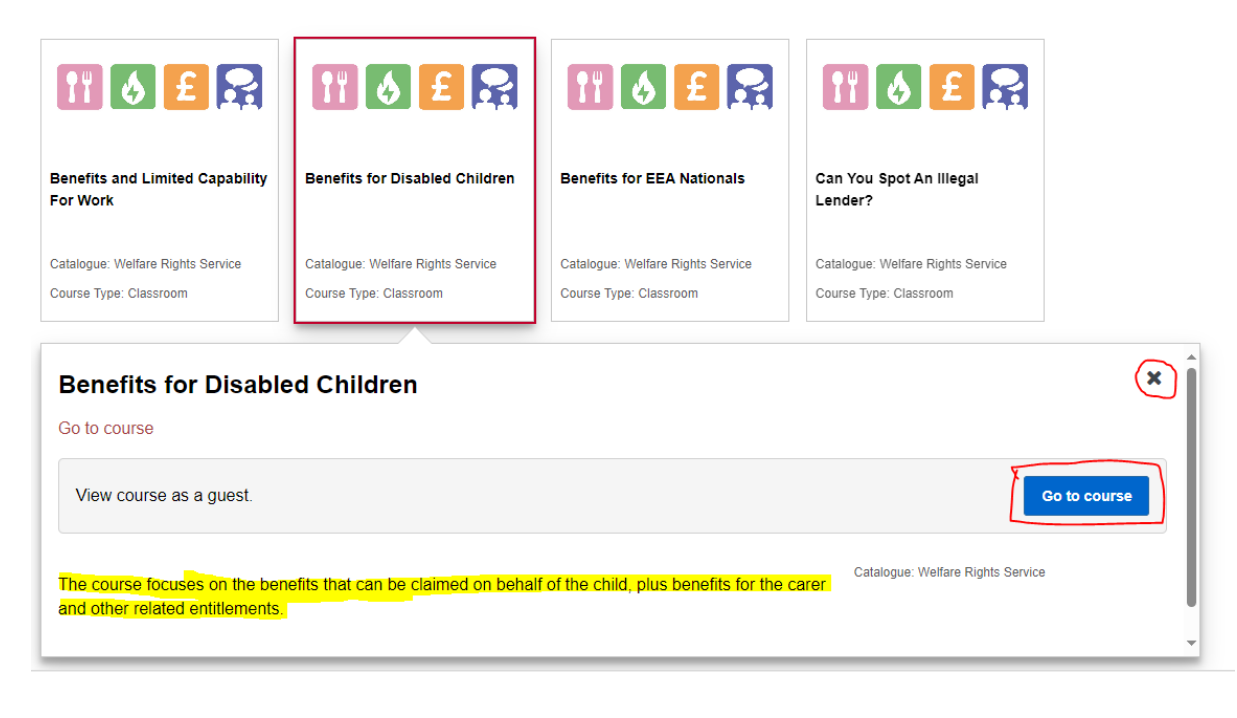

## Booking a place on a course

On the course page, you will find details such as the course aims and objectives, target audience and the trainer's information.

**Tip:** The course will be locked and you will only be able to view the information. You will need to unlock it to fully access the course and book a place – just select the 'Unlock' Button.

Benefits for Disabled Children The course focuses on the benefits that can be claimed on behalf of the child, plus benefits for the carer and other related entitlements. 🚑 Unlock 🖂 Share 4 Click "Unlock" to access information about this course or book on ROYAL borugher GREENWICH Home My Learning My Team Course Catalogue Support Q Course Search Dashboard / Courses / Leadership & Management / Performance and Development Conversations - for Managers ADMINISTRATION Performance and Development Conversations - for Managers Course administration This 3-hour course gives the knowledge and skills needed to effectively conduct a PDC with your staff. Atten there is one-hour briefing available on request from HR Workforce Development. & Enrolment options & Unlock Share 4 Click on the Unlock button to access information about this course 0

Below are examples of how locked course appear:

Selecting unlock will add the course to your learning path, and show on our records as a course that you have viewed or is in progress. This helps to remind you that you have shown interest in a course. You can reverse this by clicking **"I am not interested in the course"** 

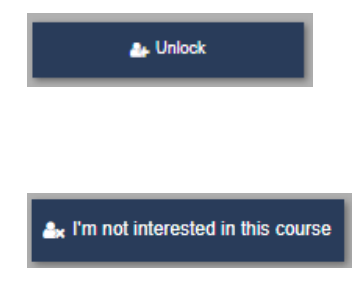

Unlocks the course page to you and adds the course to your learning path as a course you are interested in.

Removes the course from your learning path and locks the course again.

To book onto a course, go to **View all events** to see the range of events scheduled. When you have found the one that you want to book on, check that there are sufficient places available and click on Request to book on.

| enefits for Disabled Ch | ildren            |                      |                  |              |                    |  |
|-------------------------|-------------------|----------------------|------------------|--------------|--------------------|--|
| Date                    | Time              | Venue or online link | Places available | Status       | Options            |  |
| 11 November 2024        | 1:00 PM - 4:00 PM |                      | 20               | Booking open | Request to book on |  |

*Tip:* If you don't have the option to request to book on, but instead you see **More info**, it means that there is something missing on your profile and you will need to contact <u>HR-WorkforceDevelopment@royalgreenwich.gov.uk</u> to fix it.

| erformance and Develo | opment Conversations - for Ma | anagers                                                |                  |              | 0         |
|-----------------------|-------------------------------|--------------------------------------------------------|------------------|--------------|-----------|
| Date                  | Time                          | Venue or online link                                   | Places available | Status       | Options   |
| 10 January 2024       | 9:30 AM - 12:30 PM            | This is an online event (Venue or online link details) | 5                | Booking open | More info |
| View all events       |                               |                                                        |                  |              |           |

Once you have gone through the **Request to book on** link, you only need to add in any specific requirements if you have them, otherwise just click **Request to book on** at the foot of the page. It is recommended that you

# don't change the option to **Receive confirmation by Email with iCalendar appointment**. This could result in you missing the training.

| Pointer Reference       Benefits for Disabled Children         • Course administration       Sign-up for Benefits for Disabled Children         P0 number       Course format         Zoom       Event date/time         11 November 2024, 1:00 PM - 4:00 PM         Duration       3 hours         Places available       20         Approval required by:       Manager's name         Seral Kocatepe       There are required fields in this form marked *.         Manager's name       •         Seral Kocatepe       Please let us know of any needs         vincetchair access       wheetchair access |                       |                                                                   |                                    |  |
|----------------------------------------------------------------------------------------------------|-----------------------|-------------------------------------------------------------------|------------------------------------|--|
| Course administration   Sign-up for Benefits for Disabled Children   PO number   Course format   Zoom   Event dateltime   11 November 2024, 1:00 PM - 4:00 PM Duration 3 hours Places available 20 Approval required by: Manager's name Seral Kocatepe There are required fields in this form marked *. Manager's name ① Seral Kocatepe Please let us know of any needs vin bave that will belo you to vin bave that will belo you to                                                                                                    | ADMINISTRATION        | Benefits for Disabled Children                                    |                                    |  |
| PO number<br>Course format<br>Zoom<br>Event date/time<br>11 November 2024, 1:00 PM - 4:00 PM<br>Duration<br>3 hours<br>Places available<br>20<br>Approval required by:<br>Manager's name<br>Seral Kocatepe<br>There are required fields in this form marked *.<br>Manager's name<br>Seral Kocatepe<br>Please let us know of any needs<br>very have that will help you to<br>wheelchair access                                                                                                    | Course administration | Sign-up for Benefits                                              | for Disabled Children              |  |
| Course format<br>Zoom<br>Event date/time<br>11 November 2024, 1:00 PM - 4:00 PM<br>Duration<br>3 hours<br>Places available<br>20<br>Approval required by:<br>Manager Approval<br>Manager's name<br>Seral Kocatepe<br>There are required fields in this form marked *.<br>Manager's name<br>Seral Kocatepe<br>Please let us know of any needs<br>you have that will help you to<br>Wheelchair access                                                                                                    |                       | PO number                                                         |                                    |  |
| Event dat/time<br>11 November 2024, 1:00 PM - 4:00 PM<br>Duration<br>3 hours<br>Places available<br>20<br>Approval required by:<br>Manager's name<br>Seral Kocatepe<br>There are required fields in this form marked *.<br>Manager's name<br>Seral Kocatepe<br>Please let us know of any needs<br>voi have that will belo you to<br>wheelchair access!                                                                                                    |                       | Course format<br>Zoom                                             |                                    |  |
| Event date/time<br>11 November 2024, 1:00 PM - 4:00 PM<br>Duration<br>3 hours<br>Places available<br>20<br>Approval required by:<br>Manager Approval<br>Manager Approval<br>Seral Kocatepe<br>There are required fields in this form marked *.<br>Manager's name<br>Please let us know of any needs<br>voi have that will belo you to<br>wheelchair access                                                                                                    |                       |                                                                   |                                    |  |
| Duration         3 hours         Places available         20         Approval required by:         Manager Approval         Manager Approval         Manager Approval         Manager Approval         Manager Approval         Manager's name         Seral Kocatepe         Please let us know of any needs         vol have that will help you to                                                                                                    |                       | 11 November 2024, 1:00 PM - 4:00 P                                | Μ                                  |  |
| Places available<br>20<br>Approval required by:<br>Manager's name<br>Seral Kocatepe<br>There are required fields in this form marked *.<br>Manager's name • Seral Kocatepe<br>Please let us know of any needs<br>vou have that will belo you to                                                                                                    |                       | Duration                                                          |                                    |  |
| Places available<br>20<br>Approval required by:<br>Manager's name<br>Seral Kocatepe<br>There are required fields in this form marked *.<br>Manager's name • Seral Kocatepe<br>Please let us know of any needs<br>vou have that will belo you to<br>wheelchair access                                                                                                    |                       | 5 nours                                                           |                                    |  |
| Approval required by:<br>Manager Approval<br>Manager's name<br>Seral Kocatepe<br>There are required fields in this form marked *.<br>Manager's name • Seral Kocatepe<br>Please let us know of any needs<br>you have that will help you to                                                                                                    |                       | Places available                                                  |                                    |  |
| Manager Approval<br>Manager's name<br>Seral Kocatepe<br>There are required fields in this form marked •.<br>Manager's name • Seral Kocatepe<br>Please let us know of any needs<br>vou have that will help you to                                                                                                    |                       | Approval required by:                                             |                                    |  |
| Seral Kocatepe There are required fields in this form marked •. Manager's name • Seral Kocatepe Please let us know of any needs vou have that will help you to                                                                                                    |                       | Manager Approval<br>Manager's name                                |                                    |  |
| There are required fields in this form marked *.  Manager's name  Seral Kocatepe  Please let us know of any needs vou have that will help you to                                                                                                    |                       | Seral Kocatepe                                                    |                                    |  |
| Manager's name      Seral Kocatepe  Please let us know of any needs you have that will help you to                                                                                                    |                       | There are required fields in this form i                          | narked *.                          |  |
| Manager's name  Seral Kocatepe Please let us know of any needs you have that will help you to                                                                                                    |                       |                                                                   |                                    |  |
| Manager's name  Seral Kocatepe  Please let us know of any needs you have that will help you to                                                                                                    |                       |                                                                   |                                    |  |
| Please let us know of any needs<br>you have that will belo you to                                                                                                    |                       | Manager's name  🚯                                                 | Seral Kocatepe                     |  |
| Please let us know of any needs<br>you have that will help you to                                                                                                    |                       |                                                                   |                                    |  |
|                                                                                                    |                       | Please let us know of any needs<br>you have that will help you to | wheelchair access                  |  |
| fully participate in the training.                                                                                                    |                       | fully participate in the training.                                |                                    |  |
| e.g. learning or access needs,<br>hearing or visual impairments.                                                                                                    |                       | e.g. learning or access needs,<br>hearing or visual impairments.  |                                    |  |
|                                                                                                    |                       |                                                                   |                                    |  |
| Receive confirmation by*   Email with iCalendar appointment                                                                                                    |                       | Receive confirmation by* 🚯                                        | Email with iCalendar appointment 👻 |  |
|                                                                                                    |                       |                                                                   |                                    |  |
| Request to book on Cancel                                                                                                    |                       |                                                                   | Request to book on Cancel          |  |

| Manager's name 🚯                                                                                                    | Seral Kocatepe                   |
|----------------------------------------------------------------------------------------------------|----------------------------------|
| Please let us know of any needs<br>you have that will help you to<br>fully participate in the training.<br>e.g. learning or access needs,<br>hearing or visual impairments. |                                  |
| Receive confirmation by* (1)                                                                                                    | Email with iCalendar appointment |

You should now see a message advising that your request has been sent to your manager for approval:

Your request was sent to your manager for approval.

You and your manager will receive confirmation of your request and details of how your manager can approve the training request via email. This confirmation will include a calendar invitation which can be added to your calendar as a placeholder, but this does not guarantee approval. Once approved, you will both receive automated email notifications with joining instructions, virtual location links with instructions (if the course is via Zoom or Teams) and any course materials for virtual courses. You will both receive reminders 2 weeks and 48 hours before the course.

In the event that your manager declines your request for training, you will receive a cancellation to the calendar invitation.